## **ELECOM** <sup>ドライブレコーダー</sup> LVR-DR220F シリーズ スタートアップガイド(設置ガイド)

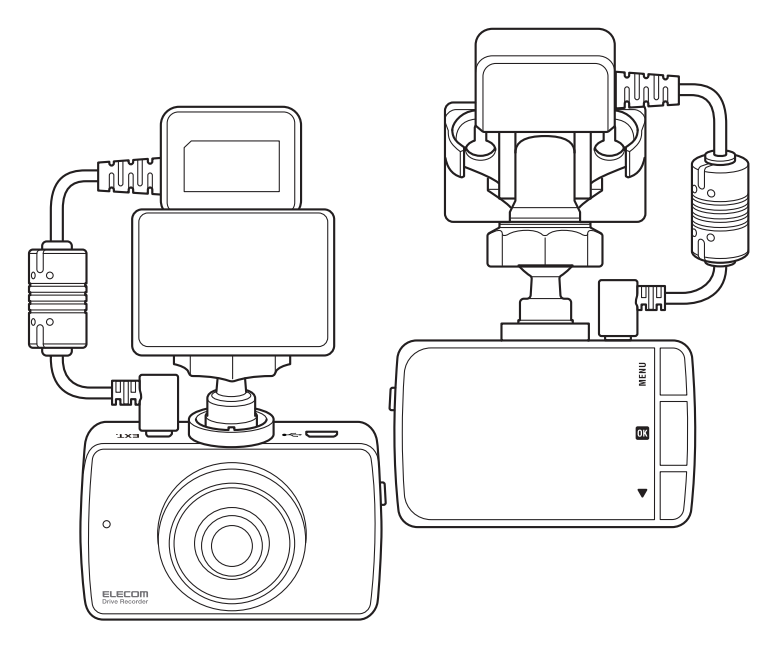

このたびはドライブレコーダー LVR-DR220F シリーズ(※1) をお買い上げいただき、誠にありがとうございます。

まず最初に「スタートアップガイド」をお読みの上、取り付け、電源の接続など、設置を行ってください。

「本体操作ガイド」は、ライブ映像や記録された映像を表示したり、 撮影に関する設定、システム設定など、本体で操作する方法が記載 されています。

「ELECAM 操作ガイド」には、本製品で記録された映像の再生 などを行う ELECAM の使用方法が記載されています。合わせ てご覧ください。

「本体操作ガイド」「ELECAM 操作ガイド」は、弊社ホームページ からダウンロードできます。

詳しくは「ダウンロードガイド」をご参照ください。

※1 LVR-DR220F シリーズ LVR-SDR220F LVR-HDR220F LVR-HDR225F

#### ■同梱品

| • | ドライブレコーダー(本機)1                    | 台 |
|---|-----------------------------------|---|
| • | シガーチャージャー(給電用)1 z                 | 本 |
|   | ※LVR-HDR225F には、「電源直結ケーブル」が付属します。 |   |
|   | (シガーチャージャーは付属しません。)               |   |
| • | ブラケット(GPS モジュール含む)1 (             | 固 |
| • | SD カードアダプタ1 札                     | 枚 |
| • | microSDカード 16GB(Class10)1 札       | 枚 |
| • | 両面テープ(予備)1 ね                      | 枚 |
| • | 吸盤(簡易取付用)※23(                     | 固 |
| • | スタートアップガイド(本書)1 株                 | 枚 |
| • | ダウンロードガイド1 ホ                      | 枚 |
| • | ご使用上の注意事項(保証書付き)1 植               | 枚 |

※2 本製品の設置は、両面テープでの取り付けを推奨しています。 吸盤での簡易取り付けは、脱落により故障や損傷などの原因となること がありますので、ユーザー様の責任でご使用ください。

## ■各部の名称

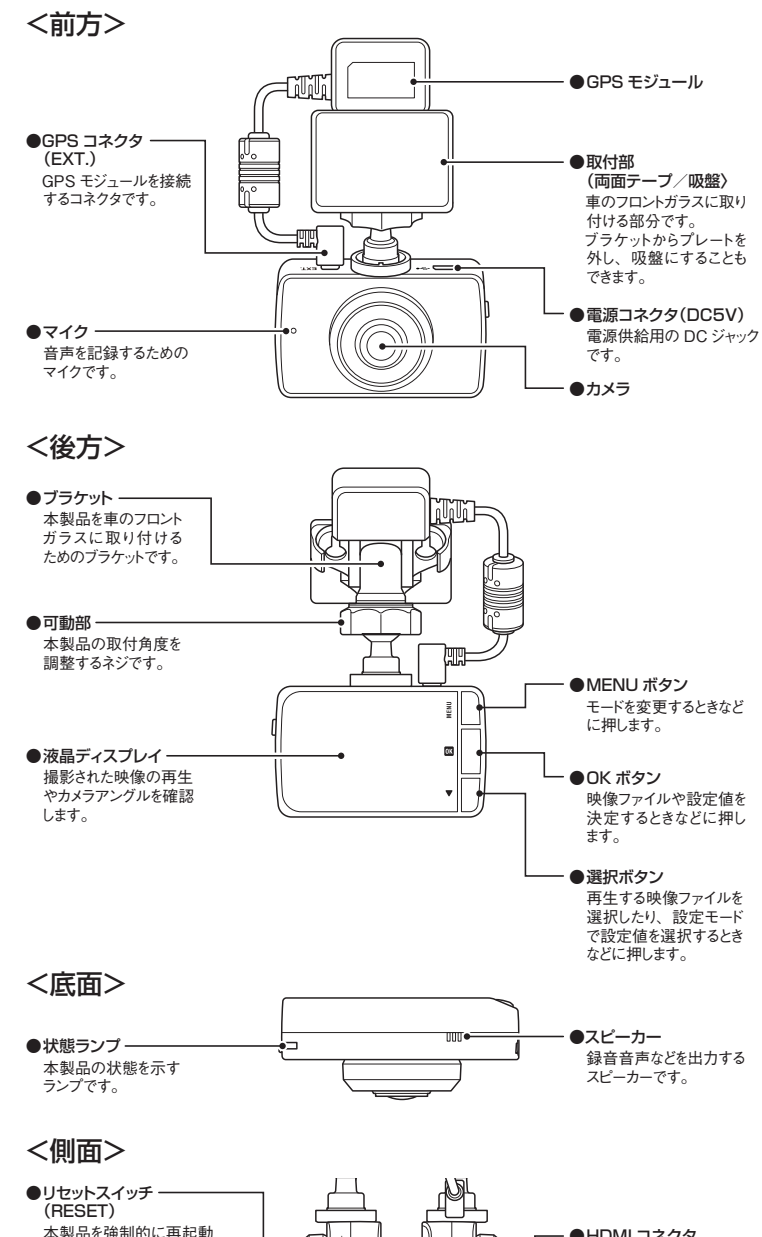

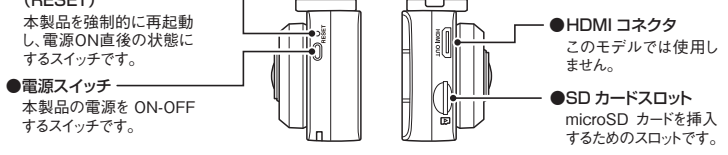

## ■取り付け手順

2

- 本製品をフロントガラスに取り付ける手順を説明します。
- 1.本体のブラケット取付穴にブラケットをねじ込みます。 本体とブラケットの向きが合うように固定用ネジで調整してください。

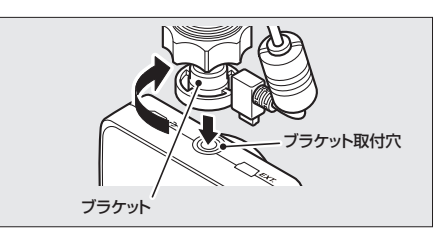

2. GPS モジュールのプラグを本製品の GPS コネクタに差し 込みます。

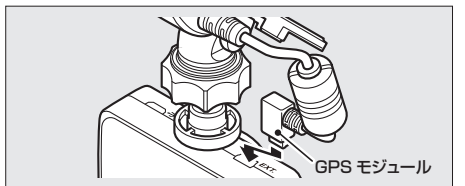

3. 本製品 SDカードスロットに microSD カードを挿入します。 microSD カードの端子面を液晶ディスプレイ側に向けて、「カチッ」 という音がするまで差し込んでください。

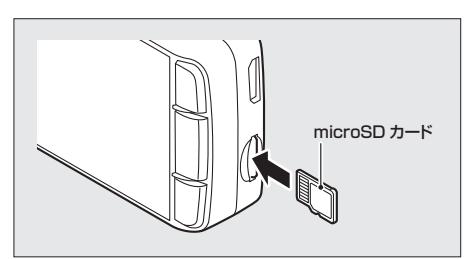

- **4.** フロントガラスの取り付け位置をきれいに拭き取ります。 汚れが付いていると、両面テープが剥がれる原因になります。
- 5. プレートの両面テープを剥がし、本製品をフロントガラスの 適切な位置に取り付けます。本製品が車両正面を向くように 取り付けます。

※一度接着をすると再度取り付けができませんのでご注意ください。
※同梱品の吸盤で取り付ける場合は、「■吸盤で本製品を取り付ける」
を参照してください。

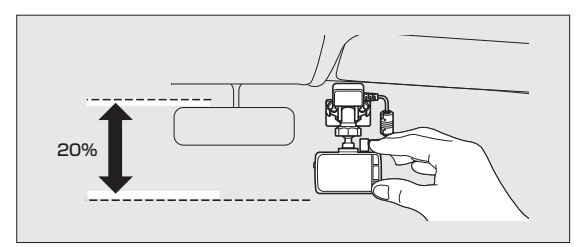

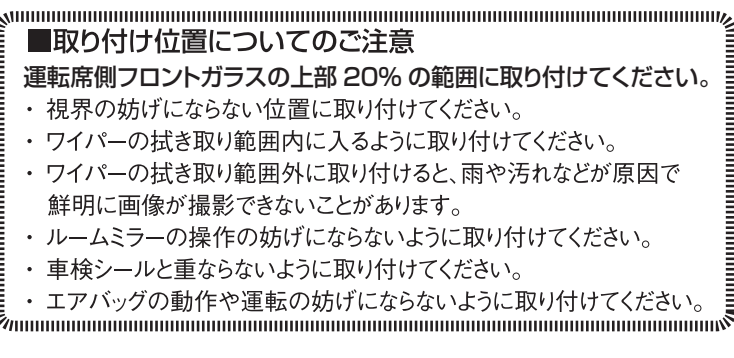

## 6. 本製品が水平になるように角度を調整します。

可動部のネジが緩んでいる場合には、締め付けてください。

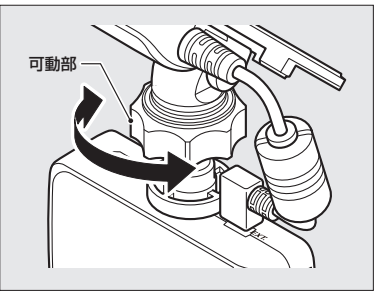

7. シガーチャージャーの DC プラグを本製品の電源コネクタ に差し込みます。

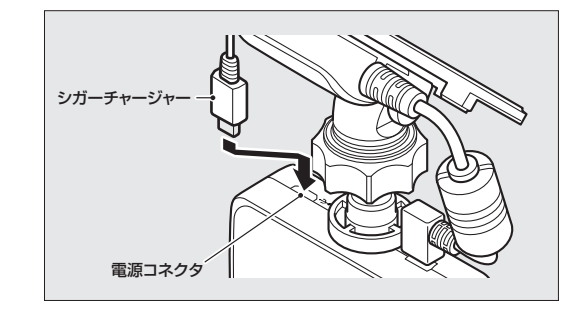

3

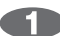

8. シガーチャージャーのケーブルをしっかりと固定します。 ケーブルを車の内装にはめ込むか、または市販のケーブルクリップ を使用するなどして固定してください。

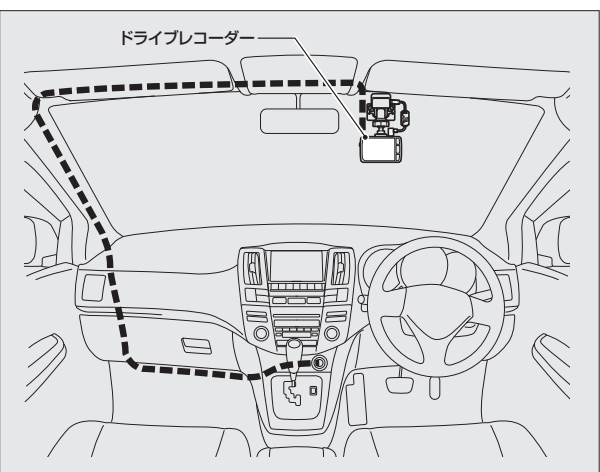

**9.** アクセサリーソケットにシガーチャージャーを取り付けます。 自動的に電源が ON になります。

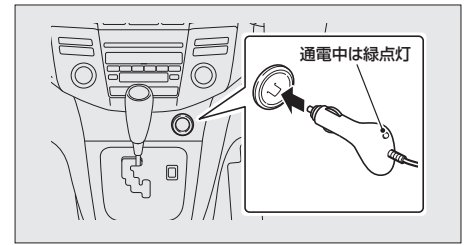

本製品に電源を入れた後、約 30 秒で録画が開始されます。録画 開始時には、状態ランプ(STATE)が赤点滅します。

- メモ
- LVR-HDR225Fには、「電源直結ケーブル」が付属します。
   (シガーチャージャーは付属しません)

電源直結ケーブルでのご注意

- 車両に接続するときは、作業中のショート事故を防止するために、必ず
   車のバッテリーのマイナス端子を外してから作業してください。
- ・電源直結ケーブルを車両に接続する場合は、必ずカー用品店やカー ディーラーなど、専門的な知識を有する方にお願いしてください。

■吸盤で本製品を取り付ける

1. 両面テープが貼られたプレートを前方に押して外します。

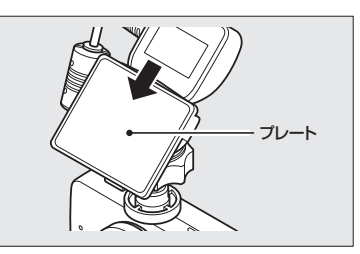

2. 下図のように吸盤を取り付けます。

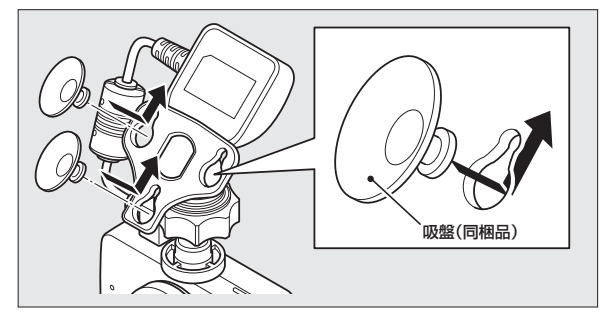

右上の手順に続きます 💧

#### ■ランプの見方

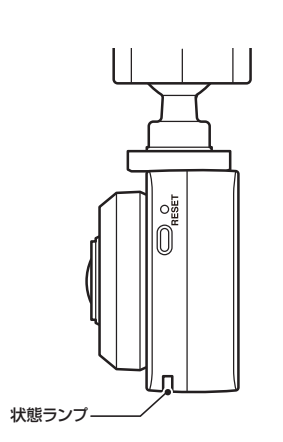

| 4.0.20         |       |
|----------------|-------|
| 状況             | 状態ランプ |
| 起動中            | 赤点灯   |
| ファームウェアアップデート中 | 赤点滅   |
| 録画待機中          | 赤点灯   |
| 録画中            | 赤点滅   |
| 再生画面選択中        | 赤点灯   |
| 再生中            | 赤点灯   |

#### ■microSD カードについて

本製品は、SD カードスロットに挿入された microSD カードに保存 フォルダや本製品の設定などが自動保存した後、録画を開始します。 下記のようなメッセージが表示された場合は、本製品で読み込みで きない microSD カードが挿入されたときです。このような場合は、 microSD カードをパソコンなどでフォーマットをしてから挿入して ください。

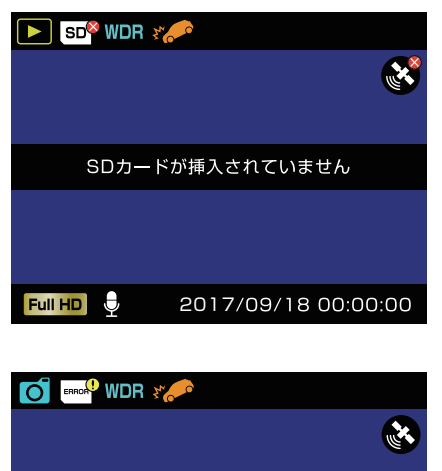

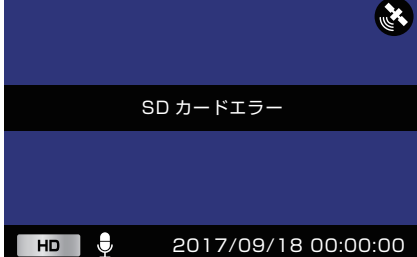

#### 注意

 microSD カードには、記録された映像や音声などのデータのほかに、 本製品の設定が保存されます。設定は必要に応じて、本体で変更する ことができます。本製品で SD カードの初期化を行った場合でも、設定され た情報を記憶しています。設定変更については「本体操作ガイド」を参照 してください。

## 設置後に必ず行っていただきたいこと

- ・正しく録画できているか、保存されたデータを再生して確認してください。
- ⇒本書 「本体の操作について」の「記録された映像を再生する」、または 「ELECAM 操作ガイド」の「ELECAM を起動する」「記録された映像を 再生する」
- ・正しく録画が継続されているか、定期的に確認してください。
- ⇒本書 「本体の操作について」の 「記録された映像を再生する」、または 「ELECAM 操作ガイド」の 「ELECAM を起動する」 「記録された映像を 再生する」
- ・大切なデータ (イベントファイルなど) は、1 週間に一度バックアップしてく ださい。
- ⇒「ELECAM 操作ガイド」の「データをパソコンにバップアップする」

#### ■映像を記録する

本製品は、電源を ON にすると、自動的に録画が開始されます。また、 衝撃を検知するとデータを常時録画とは別に保存します。 記録するイベントや録画の設定は、本体で行うことができます。 詳しくは、「本体操作ガイド」を参照してください。

| 常時録画                             | 電源 ON し本体が起動した後、自動的に録画されます。<br>常時録画で保存されたファイルは、「Normal」フォルダ内<br>に「R_YYYYMMDD_hhmmss.avi」というファイル名で<br>保存されます。<br>(YYYYMMDD:年月日の数字、hhmmss:時分秒の数字)                         |  |  |  |  |
|----------------------------------|----------------------------------------------------------------------------------------------------|--|--|--|--|
| イベント録画<br>(手動)                   | ユーザーが録画操作したときに録画されます。イベント録画<br>(手動)で保存されたファイルは、「event」フォルダ内に<br>「EA_YYYYMMDD_hhmmss.avi」というファイル名で<br>保存されます。<br>(YYYYMMDD:年月日の数字、hhmmss:時分秒の数字)                         |  |  |  |  |
| イベント録画<br>(衝撃検知)                 | 本体内部のGセンサーが衝撃を検知した場合、前後の<br>記録をイベントとして保護します。イベント録画(衝撃検<br>知)で保存されたファイルは、「event」フォルダ内に「E_<br>YYYYMMDD_hhmmss.avi」というファイル名で保存され<br>ます。<br>(YYYYMMDD:年月日の数字、hhmmss:時分秒の数字) |  |  |  |  |
| ※保護されるイベントの長さは、画質設定および保存比率によります。 |                                                                                                    |  |  |  |  |

#### ■本体の操作について

6

#### ●録画された映像を再生する

録画画面が表示されている状態からの操作を説明します。 ※スタンバイ状態(ディスプレイオフ)になっている場合は、いずれかのボタンを短く1回押してください。

- 1. MENU(メニュー)ボタンを長く1回押します。
- 2. MENU(メニュー)ボタンを短く1回押します。
- 3. ▼ (選択) ボタンで [フォルダ選択] を選び、 OK ボタンを 押します。

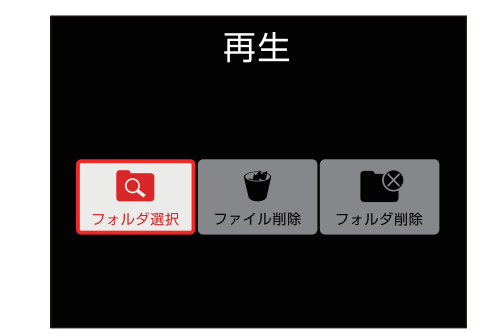

**4.** ▼ (選択)ボタンで見たいカテゴリーを選び、 OK ボタンを 押します。

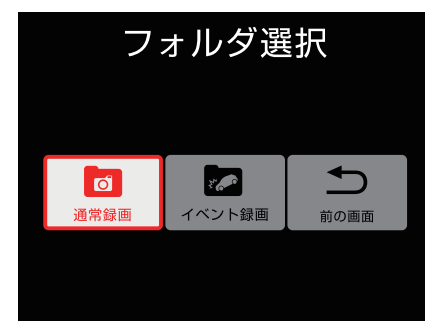

5. ▼(選択)ボタンで見たい映像ファイルが保存されている フォルダを選び、 0K ボタンを押します。

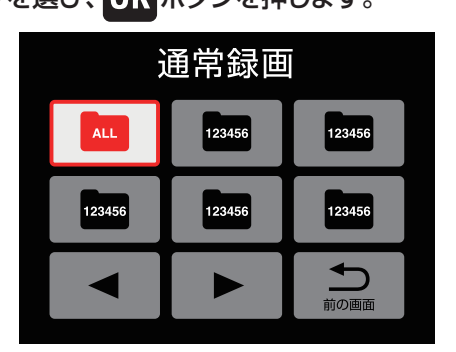

6. ▼(選択)ボタンで見たい映像ファイルを選び、

### OK ボタンを押します。

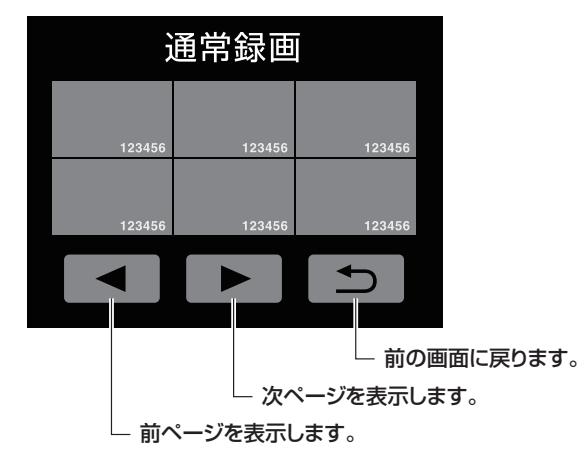

<操作ボタン> 再生中のボタン操作の説明をします。

7

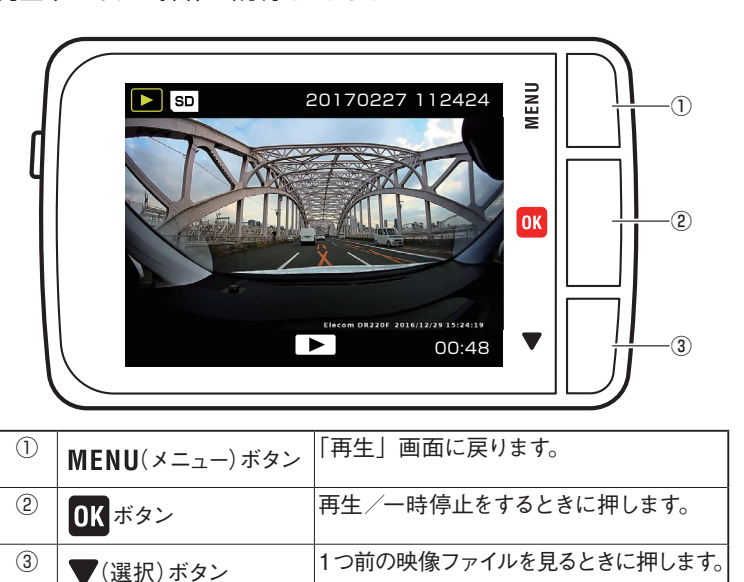

#### ●本体で各種設定をする

※詳しくは、「本体操作ガイド」を参照してください。

録画画面が表示されている状態からの操作を説明します。 ※スタンバイ状態(ディスプレイオフ)になっている場合は、いずれかのボタンを短く1回押してください。

# MENU(メニュー)ボタンを押します。 短かく押すたびに、 録画状態 → 「動画」画面 → 「設定」画面

の順に表示されます。

## 2. ▼ (選択)ボタンで設定する項目を選び、 OK ボタンを 押します。

各設定項目が画面が表示されます。

| カテゴリー            |                     |                                             | 設定内容                                                                                                    |
|------------------|---------------------|---------------------------------------------|----------------------------------------------------------------------------------------------------|
| ●動画              |                     |                                             | • 画質                                                                                                    |
|                  | 動画                  |                                             | ・<br>ジロ<br>・ フレームレート<br>立ま合立                                                                                                    |
| 画質               | し<br>録画時間           | <b>ご</b><br>フレームレート                         | <ul> <li>         ・         「         戸         録         「         す         ま         センサー         ・         明るさ         補正         </li> </ul> |
| <b>史</b><br>音声録音 | <b>その</b><br>衝撃センサー | WDR<br>明るさ補正                                | ・イベント (手動)<br>・イベント上書き                                                                                                    |
| <b>レント</b> (手動)  | アプロション              |                                             |                                                                                                    |
| ●設定              |                     |                                             | ・ボタン操作音                                                                                                    |
|                  | 設定                  | <ul> <li>アラート音</li> <li>スクリーンセーブ</li> </ul> |                                                                                                    |
| ボタン操作音           | マラート音               | <b>し</b><br>スクリーンセーブ                        | ・ローロン<br>・SD カード初期化<br>・設定初期化                                                                                                    |
| 日時設定             | SDカード初期化            | <b>读</b><br>設定初期化                           | ・GPS 情報<br>・製品情報                                                                                                    |
| GPS 情報           | し<br>製品情報           |                                             |                                                                                                    |

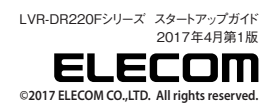